|                 | Instruction                                           | Date : 27/03/2025 |  |
|-----------------|-------------------------------------------------------|-------------------|--|
| FR-PMQ-IN-005-A | Vérification de la traçabilité exotique - Dermalogica | Page 1 sur 4      |  |

|              | Nom    | Fonction                   | Date       | Signature |
|--------------|--------|----------------------------|------------|-----------|
| Rédaction    | E.PACE | Chargé de projet IT junior | 27/03/2025 |           |
| Vérification |        |                            |            |           |
| Approbation  |        |                            |            |           |

# SUIVI DES EVOLUTIONS

| Révision | Date       | Modification         |  |  |
|----------|------------|----------------------|--|--|
| А        | 27/03/2025 | Création du document |  |  |
|          |            |                      |  |  |
|          |            |                      |  |  |
|          |            |                      |  |  |

# 1. OBJET ET DOMAINE D'APPLICATION

### 2. DIFFUSION

La production d'Eurodislog, sur le site 3

### 3. **DEFINITIONS**

UpdateError est un outil de vérification des numéros de traçabilité dont la fonction est de contrôler et corriger les erreurs dans les numéros de tracking des commandes. Elle fonctionne sur un système d'application Windows en se connectant à la base de données SQL Server.

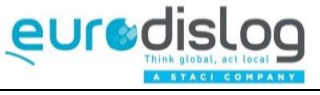

#### Instruction

EURO-XXX-IN-00X-A

Vérification de la traçabilité exotique - Dermalogica

## 4. DESCRIPTION DE LA PROCEDURE

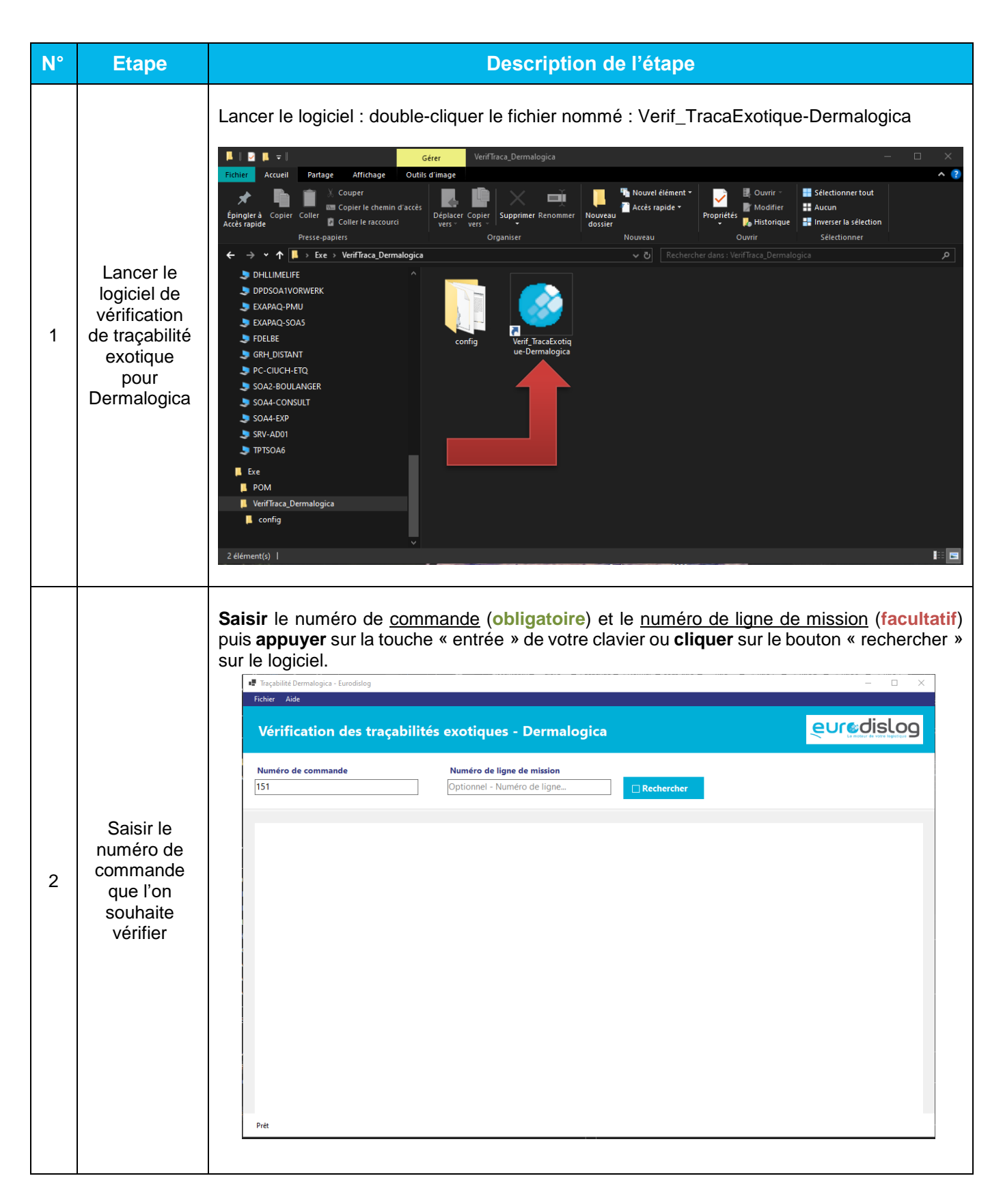

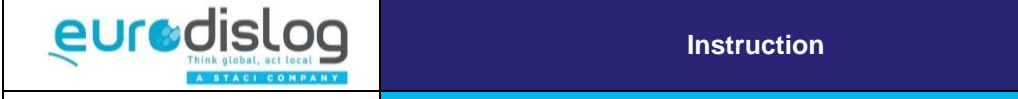

EURO-XXX-IN-00X-A

Vérification de la traçabilité exotique - Dermalogica

Page 3 sur 4

| N° | Etape                                                   | Description de l                                                                                                    | étape                                                                                                  |  |  |  |
|----|---------------------------------------------------------|----------------------------------------------------------------------------------------------------|----------------------------------------------------------------------------------------------------|--|--|--|
|    |                                                         | Une fois avoir cliqué sur « rechercher » un tableau liste toutes les lignes associées à la commande.<br>Les lignes en <b>rouge</b> sont celle qui comporte une erreur de numéro de traçabilité.                                                                                                    |                                                                                                    |  |  |  |
|    |                                                         | Fichier Aide Vérification des traçabilités exotiques - Dermalogica Numéro de commande Numéro de ligne de mission                                                                                                    |                                                                                                    |  |  |  |
|    |                                                         | 151 Optionnel - Numéro de ligne                                                                                                    | hercher                                                                                                |  |  |  |
| з  | Analyse du                                              | N° Ligne         N° Commande         N° Ligne Mission           130         151         1                                                                                                    | Code Article N° Traçabilité ^                                                                          |  |  |  |
|    | tableau                                                 | 131 151 1                                                                                                    | 11104 165848568                                                                                        |  |  |  |
|    |                                                         | 132 151 1                                                                                                    | 01104 GGGGGGGG                                                                                         |  |  |  |
|    |                                                         | 133 151 1<br>134 151 1                                                                                                    | 01104 147258369<br>01104 147258369                                                                     |  |  |  |
|    |                                                         | 135 151 1                                                                                                    | 1104 147258364                                                                                         |  |  |  |
|    |                                                         | 136 151 1                                                                                                    | 01104 HJM:GIJHUMGUHIM                                                                                  |  |  |  |
|    |                                                         | 137 151 1<br>129 151 1                                                                                                    | 01104 HKHKHK                                                                                           |  |  |  |
|    |                                                         | 139 151 1                                                                                                    | 0666151113807 BOBBY KENNEDY                                                                            |  |  |  |
|    |                                                         | 140 151 1                                                                                                    | 56151113800 BOB KENNEDY                                                                                |  |  |  |
|    |                                                         | 141 151 1                                                                                                    | 56151113800 JFK                                                                                        |  |  |  |
|    |                                                         | 142 151 1<br>142 151 1                                                                                                    | 56151113800 PURE DE TOMATE                                                                             |  |  |  |
|    |                                                         | 144 151 1                                                                                                    | 56151113800 BABOUSH                                                                                    |  |  |  |
|    | Modifier<br>l'erreur sur<br>le numéro<br>de traçabilité | Afin de corriger cette erreur, vous devez faire un<br><b>numéro de traçabilité</b> en question.<br>Une fenêtre va alors s'afficher afin de vous permettre<br>Le numéro saisi devra alors respecter les critères afi                                                                                                    | double-clique avec votre souris sur le<br>e de faire la modification.<br>ichés afin d'être enregistré. |  |  |  |
|    |                                                         | <ul> <li>Traphilite Demulopica - Fundationg</li> <li>Ficher Aide</li> </ul>                                                                                                    |                                                                                                    |  |  |  |
| 4  |                                                         | Vérification des traçabilités exotiques - Dermalogica         Numéro de commande       Numéro de ligne de nision       Recherch         15       Optionnel - Numéro de ligne de ligne de li | N. Traceblind         000000000000000000000000000000000000                                             |  |  |  |

|                   |                                                                                                    | Instruction                                                                                                    |                                                                                                    | Date :                                                                                                    | 27/03/2025          |                |
|-------------------|----------------------------------------------------------------------------------------------------|----------------------------------------------------------------------------------------------------|----------------------------------------------------------------------------------------------------|----------------------------------------------------------------------------------------------------|---------------------|----------------|
| EURO-XXX-IN-00X-A |                                                                                                    | Vérification de                                                                                                    | e la traçabilité exotique - Dermalogica                                                                                                    | Pag                                                                                                    | e 4 sur 4           |                |
| N°                | Etape                                                                                                    | Description de l'étape                                                                                                    |                                                                                                    |                                                                                                    |                     |                |
| <b>№</b> °        | Etape<br>Code valide                                                                                       | Le texte<br>Un fois<br>Numé<br>Modific<br>Veui<br>règle<br>Ident<br>Quan<br>Num<br><i>Le nu</i><br>- 9 ca<br>- 16 c<br>Numé<br>« enre<br>Modific<br>Veui<br>règle<br>Ident<br>Quar | e restera en rouge<br>les critères respecta<br>ro ne respecta<br>ation du numéro de tra-<br>llez corriger le num<br>es de validation.<br>ifiant de ligne:<br>ntité:<br>éro de tracking doit<br>tractères si la quantité<br>caractères si la quantité<br>caractères | Description de l'étape   e tant que le numéro ne respectera pas le ctés celui-ci deviendra automatiquement ant pas les critères :   acking   acking   éro de tracking pour qu'il respecte les   136   1   HJM:GIJHUMGUHIM   respecter les règles suivantes :   est égale à 1   é est supérieure à 1   egistrer   Annuler   te les critères (Vous pourrez alle   acking   x   éro de tracking pour qu'il respecte les   1   1   1   1   1   1   1   1   1   1   1   1 | es critère<br>vert. | s.<br>Juer sur |
|                   | Le numéro de tracking doit respecter les règles suivantes :<br>- 9 caractères si la auantité est éaale à 1 |                                                                                                    |                                                                                                    |                                                                                                    |                     |                |
|                   |                                                                                                    | - 16 c                                                                                                    | aractères si la quantit                                                                                                    | egistrer Annuler                                                                                                    |                     |                |